# 2020年上海市中考网上报名操作说明和注意事项 (往届生、返沪生)

## 第一步:系统登录

登录网址:上海招考热线 (www.shmeea.edu.cn) 主页上的醒目位置有 "考 试报名"入口,如下图:

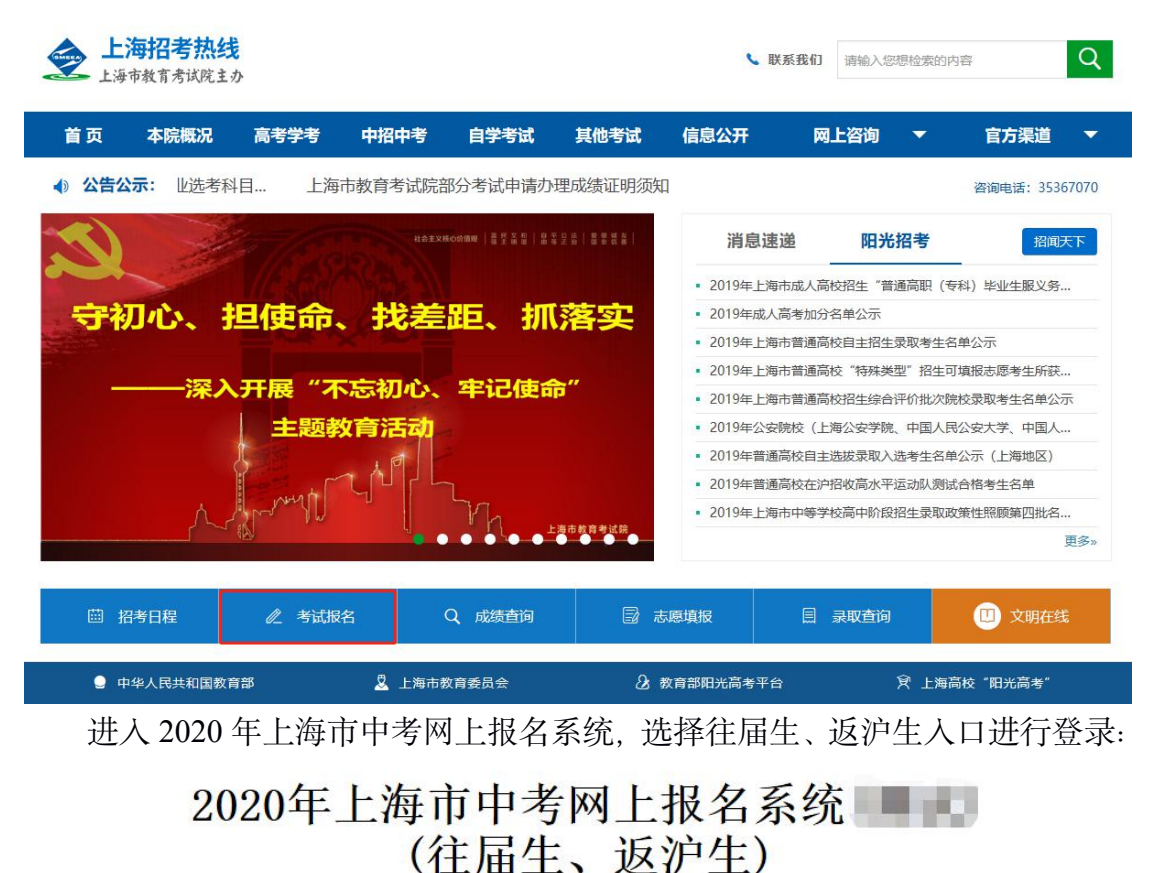

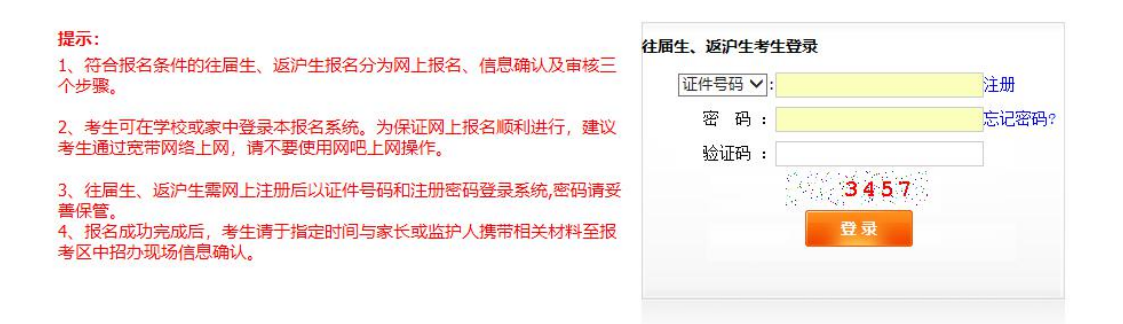

特别提醒:

往届生和返沪生(外省市初中应届毕业生)网上报名开放时间:

2020年1月4日10:00—1月9日12:00 如遇网络拥挤,请稍候再试,请勿频繁刷新。 报名期间如有疑问,请咨询报考区县中招办。

## 第二步: 注册

考生必须先注册报名信息,然后使用注册时的证件号码(身份证、港澳身份 证明、台湾居民来往大陆通行证、护照等)和密码进行登录。一个证件号码只能 注册一次。密码请妥善保管,后续考试阶段仍将使用。

点击登陆界面的"注册"链接,请考生根据自己实际情况填写注册信息,注 册界面如下:

| ★ 考生类别:              | 考生类别       | T                           |
|----------------------|------------|-----------------------------|
| <mark>∗</mark> 姓 名:  |            |                             |
| * 证件类型:              | 证件类型       |                             |
| * 证件号码:              |            |                             |
| * 出生日期:              | 2001-01-01 |                             |
| * 登录密码:              | •••••      | 登录密码由6-8位的字母和数字组成!如: a12345 |
| ☀ 确认密码:              |            |                             |
| <mark>*</mark> 提示问题: | 提示问题 ▼     | 可根据父母姓名、生日等问题答案找回密码         |
| * 问题答案:              |            |                             |
| 验证码:                 |            | 3452                        |

往届生、返沪生注册基本资料

## 第三步:填写报名信息

重新登录后,跳转如下考生信息采集界面:

| <b>性、</b> 返沪生预报名 | 信息 请注意:带*的为必填项                           | Ę.                |            |         |              | 未確   |  |
|------------------|------------------------------------------|-------------------|------------|---------|--------------|------|--|
| *报考区县            | 黄浦区 🔻                                    | *考生类别             | 返沪生(应届) ▼  | 网报流水号   | PRE0120001   |      |  |
| <b>*</b> 姓名      | (e) -                                    | *性别               | 男 ▼        | 中考报名号   |              |      |  |
| *政治面貌            | 团员 🔹                                     | *民族               | 汉族         | *出生日期   | 20010101     |      |  |
| *证件类别            | 香港特区身份证明 🔹                               | *证件号码             | Nama Maria | *家庭电话   |              |      |  |
| *毕业中学            | ddddddddddd                              |                   |            | 全国学籍号   |              |      |  |
| *通讯地址            | \$\$\$\$\$\$\$\$\$\$\$\$\$\$\$\$\$       | sssdddddddddddddd |            | *曲8编    | 210000       | 更改照片 |  |
|                  | 关系                                       | 姓名                |            | 工作单位    |              |      |  |
| ✔父或母监护人          | 父 •                                      |                   |            |         |              |      |  |
| 至少填写一位)          | 请选择    ▼                                 |                   |            |         |              |      |  |
|                  | 请选择    ▼                                 |                   |            |         |              | 1    |  |
| *户籍类别            | 本市常住户籍考生                                 | •                 |            |         |              |      |  |
| *户籍地址            | 徐汇区 · Internation                        |                   |            | *所属街道 💷 | e decination |      |  |
| 注意事项:            | 1. 考生与家长应保证上述信息真实有<br>2. 通讯地址必须是信函能寄达的上述 |                   |            |         |              |      |  |

#### 填写注意事项:

1、考生及家长应保证填写信息真实有效,并承担相应的法律责任,确认提

交后信息不得更改。

2、非本市常住户口考生高中阶段学校毕业后在上海市参加高考将遵守高考 当年教育部和上海市教委相关政策执行。

3、通讯地址必须是信函能寄达的上海市详细地址,若通讯地址与户籍地址 相同,也要详细填写。

4、户籍类别:请考生根据实际报考资格确定,不得随意变更。

5、如果选择户籍类别为《上海市居住证》达到标准分值人员子女或《上海 市海外人才居住证》人员子女,还需要填写居住证持证人的姓名、身份证号和**考** 生居住证登记地址等信息。

6、返沪生(外省市初中应届毕业生)的户籍类别可从三类中选择:本市常 住户口考生、《上海市居住证》达到标准分值人员子女、在沪博士后流动站在站 人员子女。

7、非中国户籍考生: 户籍省市请选择"其他", 户籍地址请填写在上海市的通讯地址。

8、红色\*号的项目为必填项目。

9、**全国学籍号说明**:所有考生都必须填写"全国学籍号",如果没有将会影响后续高中学籍注册。初中毕业生可以咨询原初中毕业学校或拨打咨询电话: 010-66090906 查询"全国学籍号"。

10、考生照片要求:学生本人近期免冠数码报名照片(即标准证件照,与成人身份证照片相同样式);背景色为白色;照片上着装的颜色应避开与背景相同色调,且无佩饰;照片尺寸为272x354 像素,分辨率为300DPI以上,照片文件小于30K。

考生需将原始报名照电子版照片处理成本次报名所需的格式和大小要求。处理后,点击"上传照片",自行上传,没有上传照片将不能确认提交。提交不符 合要求的照片将无法现场确认。

照片处理办法详见附件:照片格式处理办法介绍。

11、毕业中学:请填写官方统一学校名称或毕业证书上的学校名称。

12、如果考生需要修改密码,点击页面左上角的"修改密码"即可操作。

| 状态: 报名信息已                   | 保存,网上报名未完成                     |                   |           |
|-----------------------------|--------------------------------|-------------------|-----------|
| 提示:如确认信息                    | 无误,请点击"确认提                     | 交"完成报名!           |           |
|                             |                                |                   |           |
|                             |                                |                   |           |
|                             |                                |                   |           |
| 往届生、返沪生預报名                  | 信息 请注意:带*的为必填                  | 项                 |           |
| 往届生、返沪生预报名<br>*据考区目         | 信息 请注意:带*的为必填                  | <b>项</b>          | 派沪生(内居) · |
| <b>往届生、返沪生预报</b> 名<br>*报考区县 | 信息 请注意:带 <b>*的为必填</b><br>黄浦区 ▼ | <b>项</b><br>★考生类别 | 返沪生 (应届)  |

| 证件号码    | 123456 |  |
|---------|--------|--|
| 姓名      | ddd    |  |
| 原密码     |        |  |
| 新密码     | 请输入值.  |  |
| 再次输入新密码 |        |  |

注: 密码必须是 6-8 位字母和数字组成。

## 第四步:保存报名信息

考生填写完自己相关信息后,可以点击页面下方的【保存信息】按钮进行保存信息,保存后仍可修改完善信息,在考生允许登录时间内,考生都可以登录系统进行修改。

此时考生报名还未完成, 会有提醒如下图:

狀态: 报名信息已保存,网上报名未完成 提示: 如确认信息无误,请点击"确认提交"完成报名!

## 第五步:确认提交报名信息

考生确定自己信息已准确无误后,可以点击页面下方的【确认提交】按钮提 交数据,点击后会提示:

| 2 | · 谨慎操作:                  |
|---|--------------------------|
|   |                          |
| 9 | 确认报名信息后将不能修改,请确保信息已准确无误! |
|   | 确认报名信息后将个能修改,请确保信息已准确无误! |
|   | 确认报名信息后将不能修改,请确保信息已准确无误! |

点击确定后,考生网上报名工作已经成功,考生信息不得修改。没有上传清 晰规范白底正式报名照的考生,将不能确认提交。

## 第六步: 查看报名完成标志

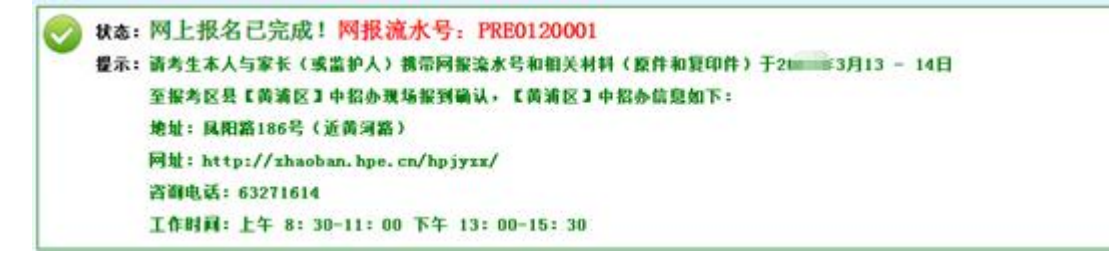

请考生和家长仔细阅读本人的提示信息,牢记"网报流水号",于指定时间 到报考区县进行现场信息确认。

## 第七步:退出系统

点击页面右上角【退出系统】按钮,退出系统。

|   | 当前用户:【150110010004】 | 【退出系统】 |   |
|---|---------------------|--------|---|
| > |                     |        | 0 |
| , | 0                   |        | 0 |

# 附件: 照片格式处理办法介绍

考生将原始一寸**白底正式报名照电子版照片**,处理成本次报名所需的格式要求:

照片尺寸为 272x354 像素,分辨率为 300DPI 以上,照片文件小于 30K,以 证件号命名的 jpg 文件。

#### 建议流程如下:

第一步: 下载照片处理软件 (光影魔术手)

http://www.neoimaging.cn/

打开链接进入网页,点击下面图片上的立即下载按钮下载最新版本:

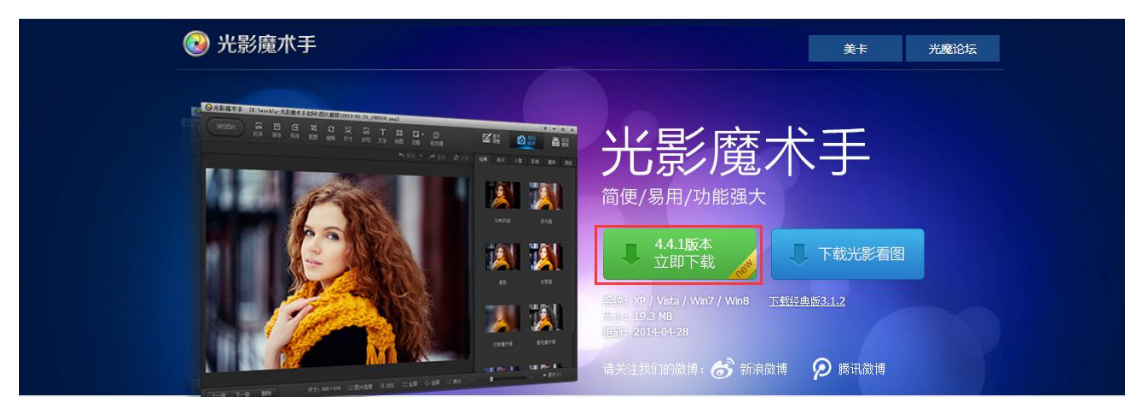

# 第二步:安装照片处理软件

下载后,双击安装文件:

|                         |                                                              | 欢迎使用光影魔                                                                          | 术手                                                                   |                                                                   |                                                     | ×  |
|-------------------------|--------------------------------------------------------------|----------------------------------------------------------------------------------|----------------------------------------------------------------------|-------------------------------------------------------------------|-----------------------------------------------------|----|
|                         | )                                                            |                                                                                  |                                                                      | <mark>欢迎</mark> > 目录                                              | > 安装 > 3                                            | 完成 |
| 在中                      | 当時软件之前                                                       | 请仔细阅读下面的软化                                                                       | 北方市协议和青小                                                             | 年安全上网指引                                                           | 5                                                   |    |
| B                       | 光影魔术手】                                                       | 图像处理软件之软件许                                                                       | 可协议                                                                  | TXIIIII                                                           | <b>9</b><br>                                        | a  |
| 认!!<br>议》制。<br>除时<br>束。 | 重要须知: \$<br>真阅读本《软(<br>))中各条款,<br>请您审阅并<br>非您接受本《<br>读装使用行为) | 饮件著作权人(即深圳市<br>件许可协议》用户所<br>包括免除或者限制软(<br>接受或不接受本《协议<br>协议》条款,否则您无<br>将视为对本《协议》的 | 5迅雷网络技术有<br>2认真阅读本《软<br>‡著作权人责任的<br>》(未成年人应在<br>权下载、安装或值<br>接受,并同意接受 | 限公司)在此特<br>件许可协议》(T<br>免责条款及对用<br>E法定监护人陪同<br>时本软件及其相<br>全本《协议》各项 | 副提醒用户<br>□称《协<br>户的权利限<br>□下审阅)。<br>□关服务。您<br>③条款的约 |    |
| 廣和                      | 本《协议》是<br>术手】图像处<br>著作权人与用/                                  | 用户与软件著作权人之<br>理软件"(以下简称"鄞<br>户之间关于软件许可使                                          | (间关于用户下载。<br>(件")所订立的协<br>用及相关方面的权                                   | 安装、使用、象<br>议。本《协议》<br>2利义务。"用户                                    | 夏制【光影<br>描述的是软<br>9″ 或 "您"                          | -  |
| <b>2</b> %              | 的接受前面许可                                                      | 可协议中的条款?                                                                         |                                                                      | 接受                                                                | 取消                                                  |    |
| 点击                      | "接受"                                                         |                                                                                  |                                                                      |                                                                   |                                                     | V  |
| 1                       |                                                              | 欢迎使用光影魔:                                                                         | 术手                                                                   |                                                                   |                                                     | ^  |
|                         |                                                              |                                                                                  |                                                                      | 欢迎 > 目录                                                           | > 安装 > 3                                            | 完成 |
|                         | 请选择程序安                                                       | <del>"拨</del> 目录:                                                                |                                                                      |                                                                   |                                                     |    |
|                         | E:\Thunde                                                    | r Network\NeoIma                                                                 | ging                                                                 |                                                                   | 浏览                                                  |    |
|                         | 可用空间140                                                      | βB                                                                               |                                                                      |                                                                   |                                                     |    |
|                         |                                                              |                                                                                  | 上一步                                                                  | 下一步                                                               | 取消                                                  |    |
| 选择想                     | 思要安装的                                                        | 路径,点击"下-                                                                         | 一步"                                                                  |                                                                   |                                                     |    |

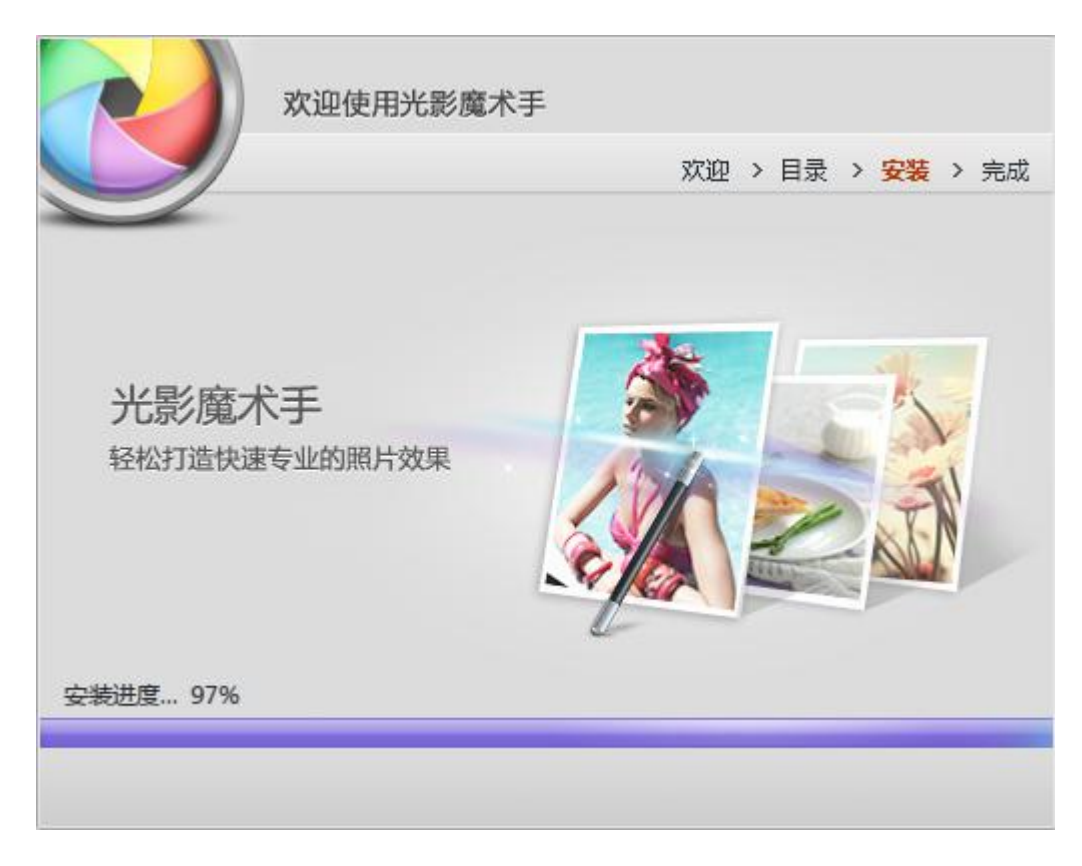

| 欢迎使用光影魔术手      |              |                        |
|----------------|--------------|------------------------|
|                | 欢迎 > 目录      | > 安装 > <mark>完成</mark> |
| 2] 运行光影魔术手<br> | 皆能拦截骚扰广告的浏览器 |                        |
|                |              | 完成                     |

按照图上勾选,点击"完成"启动光影魔术手。

第三步: 按格式要求处理照片

| 段光影魔术手                                                                                                    | ● 登录 🔮 😴                                                                                                    | - 🗆 X            |
|----------------------------------------------------------------------------------------------------|----------------------------------------------------------------------------------------------------|------------------|
| 浏览图片 □ C: □ · 12 · C · L □ ::: □ · · · · · · · · · · · · · · · ·                                                                                                    | 上回 工   基本调整 数码暗房 文字                                                                                                    | <b>└</b> ⊕<br>水印 |
| < 分享 ↓ 凸 素材中心更新設:更多 ※ → 重除 ▲ 注原 〕                                                                                                    | ▶ 直方图                                                                                                    |                  |
| 好看的素材来这里!                                                                                                    | ▼ 一键设置                                                                                                    |                  |
|                                                                                                    | 自动美化自动曝光                                                                                                    | 自动白平衡            |
|                                                                                                    | 一键模糊 一键锐化                                                                                                    | 严重白平衡            |
|                                                                                                    | 一键补光 一键减光                                                                                                    | 高ISO降噪           |
| 点击打开菜单,选择要改变的图片,以考拉图为例:                                                                                                    |                                                                                                    |                  |
| ○ 光影魔术手 [C:\Vsers\Public\Fictures\Sample Fictures\Koala.jpg]                                                                                                    | 28 登录 🖌 🗢                                                                                                    | - 🗆 ×            |
| → 1000 H □ 12 12 2 4 12 2 10 12 13 12 2 10 13 13 12 13 13 13 13 13 13 13 13 13 13 13 13 13                                                                                                    | Image: Constraint of the second second se | <b>L</b> ⊕<br>水印 |
|                                                                                                    | ▶ 直方图                                                                                                    |                  |
|                                                                                                    | ▼ 一键设置                                                                                                    |                  |
| Contraction of the Contraction of the Contraction o | 自动美化自动曝光                                                                                                    | 自动白平衡            |
| All State and All States                                                                                                    | 一键模糊 一键锐化                                                                                                    | 严重白平衡            |
| THE SHARE WE AND STREET                                                                                                    | 一键补光  一键减光                                                                                                    | 高ISO降噪           |
|                                                                                                    | 数字点测光 白平衡一指键                                                                                                    |                  |
|                                                                                                    | ▼ 基本                                                                                                    |                  |
|                                                                                                    |                                                                                                    | 重置               |
|                                                                                                    |                                                                                                    |                  |
|                                                                                                    |                                                                                                    |                  |
|                                                                                                    | ● 10 10 10 10 10 10 10 10 10 10 10 10 10                                                                                                    |                  |
|                                                                                                    |                                                                                                    |                  |
|                                                                                                    | ▶ 数码种儿                                                                                                    |                  |
|                                                                                                    | * 如时烟九                                                                                                    |                  |
|                                                                                                    | ▶ 色阶                                                                                                    |                  |
|                                                                                                    | . шу£                                                                                                    |                  |
| 上一张 下一张 删除 尺寸: 1024×788 🗔 图片信息 💷 对比 💱 全屏 🖓 适屏 🗀 原大 -                                                                                                    | - <b>-</b> + ·                                                                                                    | ▼ 展开(1)          |

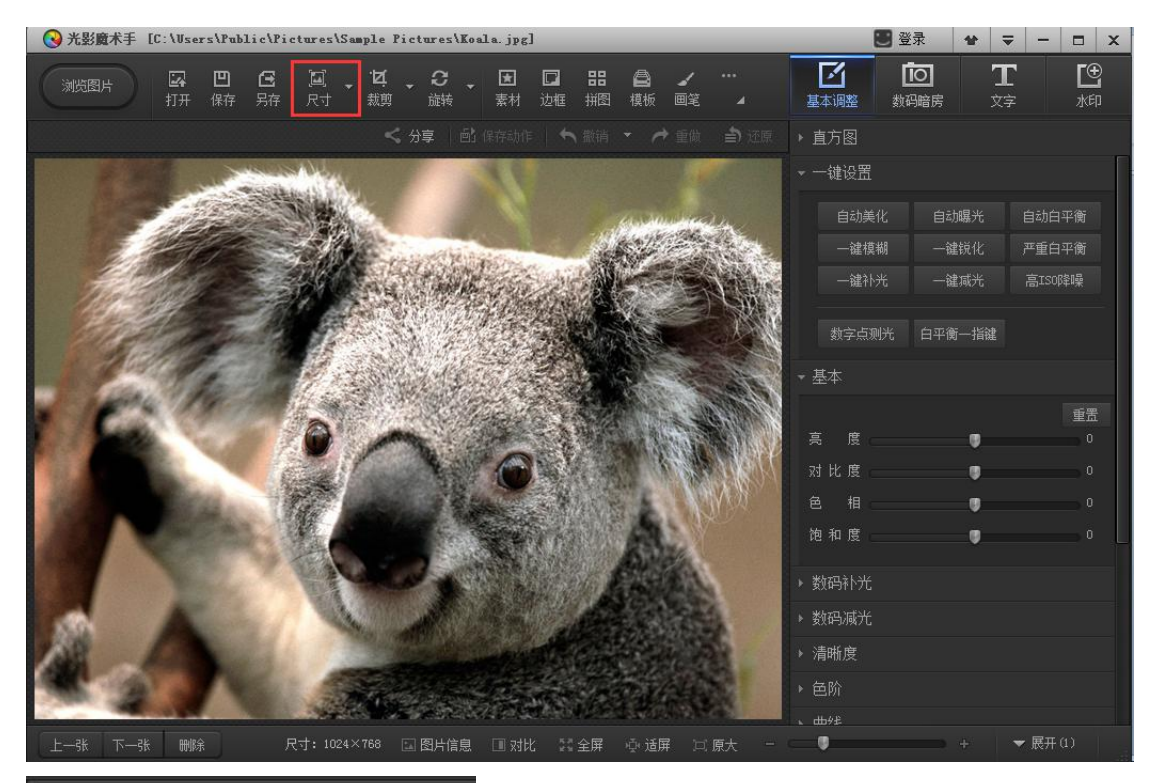

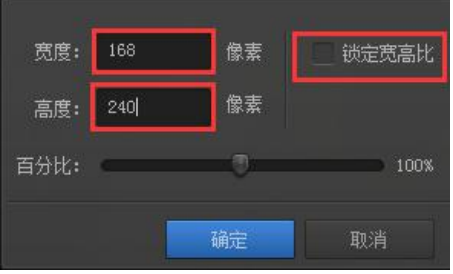

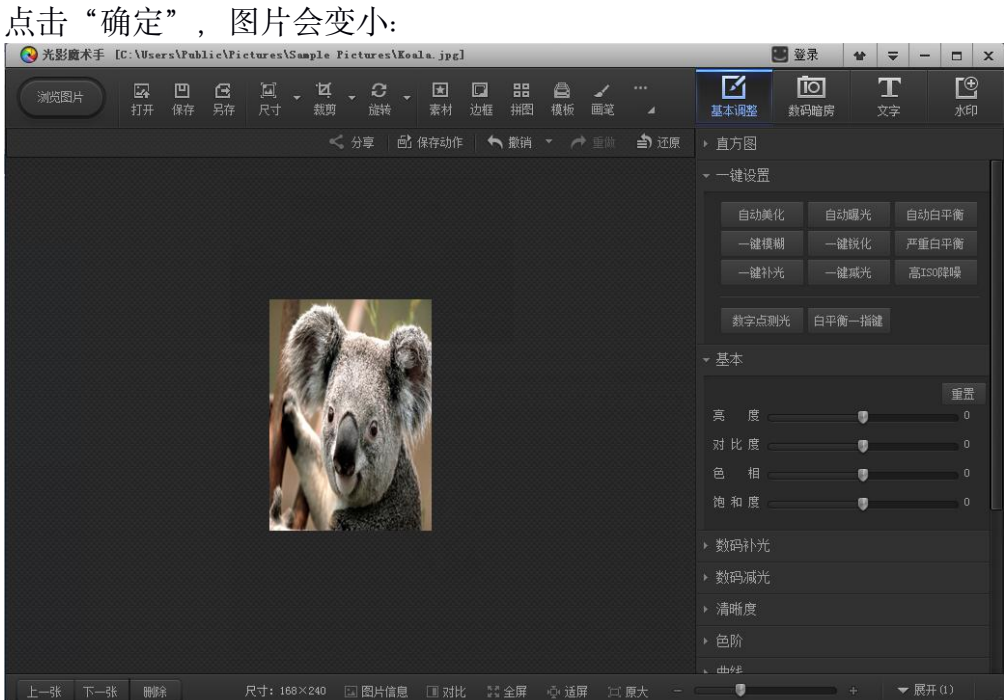

此时, 点击"另存", 选择保存路径后会提示如下:

| 📀 另存为    |                   |                    |            |       |         |       | x |
|----------|-------------------|--------------------|------------|-------|---------|-------|---|
| 保存在(I):  | 三 桌面              |                    | •          | G Ø   | • 🗊 🍤   |       |   |
| 最近访问的位置  | 库系统文              | 件夹                 |            |       |         |       | м |
| 桌面       | <b>家庭组</b><br>系統文 | 件夹                 |            |       |         |       |   |
| 「」<br>库  | zhang<br>系统文      | weidds<br>件夹       |            |       |         |       |   |
| 人<br>計算机 | 计算机 系统文           | 件夹                 |            |       |         |       |   |
|          | <b>阿路</b><br>系统文  | 件夹                 |            |       |         |       | - |
| 网络       | 文件名(3):           | Koala_副本_副本_副      | 本. jpg     |       | - [     | 保存(S) |   |
|          | 保存类型(T):          | jpeg文件 (*. jpg: *. | jpeg; *.jp | e)    | •       | 取消    |   |
|          | 保存大小(S):          | 《《修改大小】            | 📄 删除Ex     | aif信息 |         |       |   |
|          | 文件质量              | _                  |            | 重     | <u></u> |       |   |
|          | 文件大小: 27K         | В                  | 🛛 采用       | 高质量非  | EG输出    |       |   |
|          | +                 |                    |            |       | 95%     |       |   |
|          | 低质量/文件小           | 百分比滚起              | 动条         | 高质量/文 | (件大     |       |   |

选择要保存的路径,然后点击"修改大小"。

拖动百分比滚动条,将图片大小控制在 30K 以内,并将文件名修改成本人的 证件号码,点击保存即可。

第四步:将修改后保存的照片上传到报名系统中。